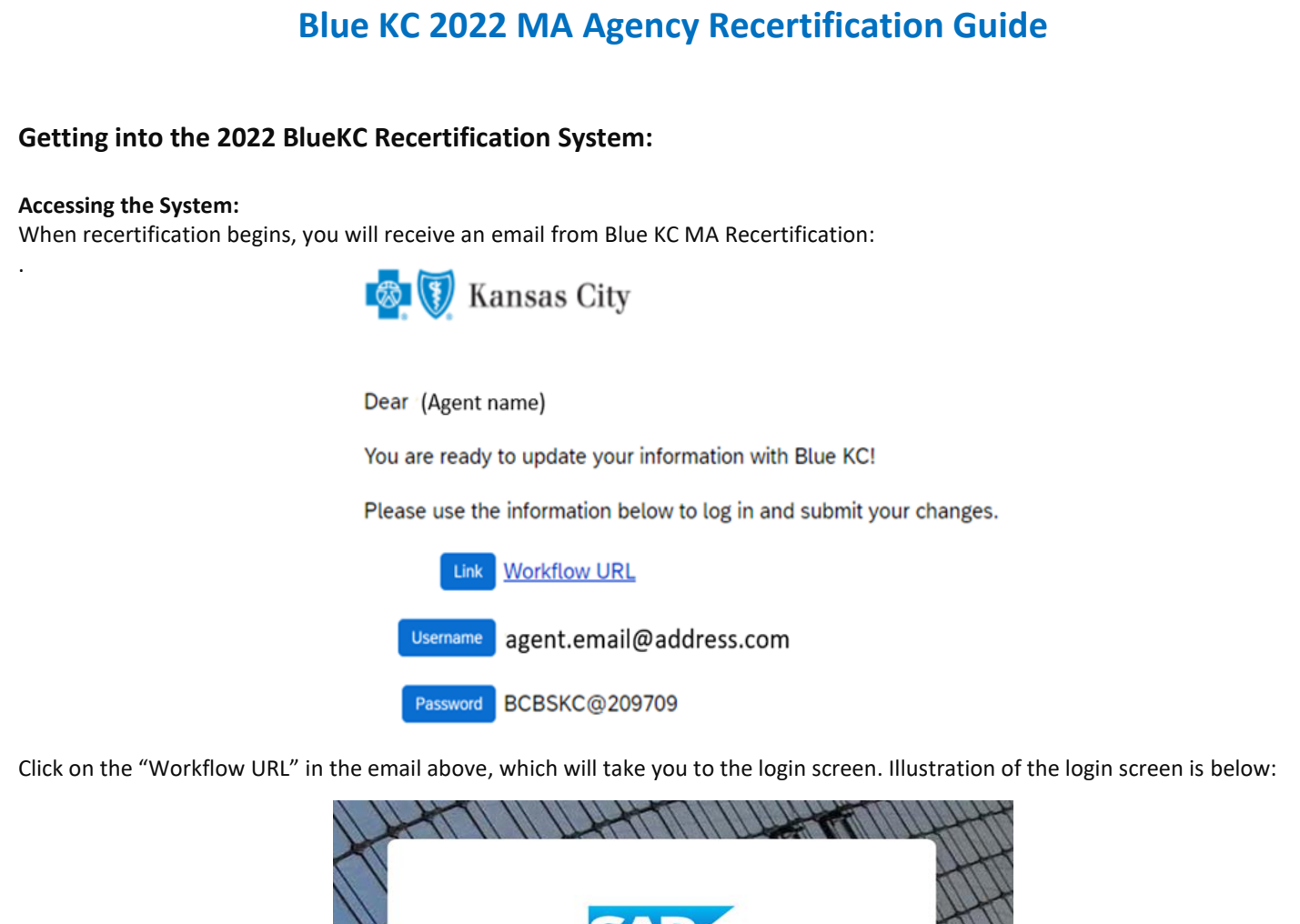

| X | SAF             |                  | tt |
|---|-----------------|------------------|----|
|   | User Name *<br> |                  | T  |
|   | Password *      |                  | A  |
|   | Domain          |                  | T  |
|   | Sign            | In               |    |
|   | Remember Me     | Forgot Password? | /  |

Here you will type in your username & password in the boxes and VERIFY the "Domain" box contains bcbskc

Note:

- DO NOT COPY AND PASTE into these fields. There are security features that prevent that feature from allowing you to login.
- If you have disabled the ability to click on links in your email, you can click the following link or copy and paste the link into your browser:
  - <u>https://social.webcomserver.com/wpm/mt/bcbskc/</u>

### Forgotten Password:

If you have forgotten your password, please click the link in the lower right "Forgot Password" (as illustrated in the previous screenshot). This will take you to the following screen:

Here you will enter your username (usually your email address) and the email address where you want to receive the reset link. Once you have entered the data, click the blue box: "Request Password" button, causing a password reset email to be sent.

#### Note:

• Be sure to check your spam or junk folder, email systems often put password reset emails in these folders.

#### Navigation in the System:

After you have logged in, you will be presented with the "Open cases assigned to me". It is possible that you will have more than one case assigned to you.

Click on the "Producer Service Request-PSR-xxx"

| 🚳 🛐 Kansas City                         |                                                  |
|-----------------------------------------|--------------------------------------------------|
| 合 Home                                  |                                                  |
| Help                                    | Open cases assigned to me                        |
|                                         | Case Key                                         |
|                                         | Producer Service Request-PSR-353                 |
|                                         | One item found.                                  |
| Congratulations, you can now access the | system and can begin completing recertification! |

# **Completing the Recertification:**

The below sections illustrate the various tabs that you must review and update to successfully complete and submit your recertification.

## Note:

- On any given tab, at the top of your screen there are two buttons:
  - "Save" Button This allows you to save your work, logoff, and later resume where you left off.
  - "Submit" Button This fully submits your application to Blue KC. <u>ONLY click this AFTER all tabs are completed</u>.
     Important Note: <u>Blue KC will NOT receive your recertification if the "Submit" button is not hit upon</u> completion of the recertification

| <u>completion of the recertification</u>                                                                               |                                                                                         |
|----------------------------------------------------------------------------------------------------|-----------------------------------------------------------------------------------------|
| Click the button below to save your progress, if you do not click SAVE your information will not be saved to the case. | Once you have FINISHED updating all of your information, please click the button below. |
| Save                                                                                                    | Submit                                                                                  |

## 1. General Tab

- Within this tab you will presented with information to verify or correct, then click "Next". Illustration below:
  - Note: Comments will be reviewed during the verification process, they will not have a direct impact on the data entered.

| â            |                      |               |                          |                       |                                   |          |                                                                                                  |                                                      |
|--------------|----------------------|---------------|--------------------------|-----------------------|-----------------------------------|----------|--------------------------------------------------------------------------------------------------|------------------------------------------------------|
| $\widehat{}$ |                      |               | Please complete          | the application be    | low. You may click "Save" a       | t any ti | ime to save the application and log back in later. Once the application is completed, click "Sub | mit". If you did not complete a tab, the word "In    |
|              |                      | C             | lick the button below to | save your progress, i | if you do not click SAVE your inf | ormatior | n will not be saved to the case. Once you                                                        | have FINISHED updating all of your information, plea |
|              |                      |               |                          |                       | Save                              |          |                                                                                                  | Submit                                               |
|              | General              | E&O Certifica | te Banking Informa       | tion eSignature       |                                   |          |                                                                                                  |                                                      |
|              |                      |               |                          |                       |                                   |          | Please review all fields and update any information if desired.                                  |                                                      |
|              |                      |               | Entity Name              | Test Group LLC        |                                   |          | Contact Email *<br>eg.johndoe@ale.com                                                            | test@testgroup.test                                  |
|              | Entity NPN 123456789 |               |                          |                       |                                   |          | Business Phone *                                                                                 | 123456789                                            |
|              | Addre                | sses          |                          |                       |                                   |          |                                                                                                  |                                                      |
|              |                      | М             | ailing Address Line 1 *  | 123 Test Ln           |                                   |          | Please comment additional changes                                                                |                                                      |
|              |                      | 1             | Vailing Address Line 2   |                       |                                   |          |                                                                                                  |                                                      |
|              |                      |               | Mailing City *           | OVERLAND PARK         |                                   |          |                                                                                                  |                                                      |
|              |                      |               | Mailing State *          | KS                    | ~                                 |          |                                                                                                  |                                                      |
|              |                      |               | Mailing Zip *            | 66212                 |                                   |          |                                                                                                  |                                                      |
|              | Nex                  | >             |                          |                       |                                   |          |                                                                                                  |                                                      |
|              |                      | Use t         | he Next/Previous butto   | ns above to easily mo | ve between tabs.                  |          |                                                                                                  |                                                      |
|              |                      |               |                          |                       |                                   |          |                                                                                                  |                                                      |

## 2. E&O Certificate Tab

•

- This tab will populate with the current E&O data that Blue KC has on file, make any needed changes, and then click "Next". Illustration below:
  - If you want to change your current E&O data, click "Yes", and follow the additional steps.
    - 1. **Note**: If E&O data is updated then a copy of your E&O (at least the disclosure page) must be uploaded into the system
    - 2. Note: The Per Occurrence Limit and Aggregate Limit both must be at least 1,000,000
    - If your current E&O data is correct click "Next" at the bottom of the screen.

|                                                        | Pleas                                                                                                    | se complete                                                                                                    | your AHIP Certific                                                                                                    | ation prior to starting you                                                                                                    | r Recertifi                                                                                                    | cation Case.                                                                                                    |                                                                                                    |                                                                                                    |                                                                                                    |
|--------------------------------------------------------|----------------------------------------------------------------------------------------------------|----------------------------------------------------------------------------------------------------|----------------------------------------------------------------------------------------------------|----------------------------------------------------------------------------------------------------|----------------------------------------------------------------------------------------------------|----------------------------------------------------------------------------------------------------|----------------------------------------------------------------------------------------------------|----------------------------------------------------------------------------------------------------|----------------------------------------------------------------------------------------------------|
| Please complete the ap                                 | blication below. You r                                                                                                    | nay click *Sav<br>you did                                                                                                    | ve* at any time to sa<br>not complete a tab,                                                                                                    | ve the application and log b<br>the word "Incomplete" in re                                                                                                    | ack in later<br>d will displ                                                                                                    | r. Once the ap<br>ay.                                                                                                    | plication is comple                                                                                                    | ted, click "Subn                                                                                                    | nit". If                                                                                                    |
| elow to save your progress, ≹ y                        | ou do not click SAVE you                                                                                                    | r information w                                                                                                    | ill not be saved to the c                                                                                                    | ase. Once y                                                                                                    | ou have FINI                                                                                                    | SHED updating                                                                                                    | all of your information                                                                                                    | please click the                                                                                                    | button b                                                                                                    |
| Certificate Banking Informa                            | tion Certifications                                                                                                    | Education                                                                                                    | eSignature                                                                                                    |                                                                                                    |                                                                                                    |                                                                                                    | Submit                                                                                                    |                                                                                                    |                                                                                                    |
|                                                        |                                                                                                    | Please                                                                                                    | update your E&O ir                                                                                                    | nsurance information if it is invalid.                                                                                                    | expired or                                                                                                    |                                                                                                    |                                                                                                    |                                                                                                    |                                                                                                    |
| to update any information on t<br>e information below. | West Work                                                                                                    |                                                                                                    |                                                                                                    | Expira                                                                                                    | tion Date *                                                                                                    | 10/01/2021                                                                                                    | 100                                                                                                    |                                                                                                    |                                                                                                    |
| Carrier Name Carrier ABC                               | 6                                                                                                    |                                                                                                    |                                                                                                    | Per Occurre                                                                                                    | nce Limit *                                                                                                    | 1000000                                                                                                    |                                                                                                    |                                                                                                    |                                                                                                    |
| Effective Date * 10/01/2020                            |                                                                                                    |                                                                                                    |                                                                                                    | Aggrey<br>E&O Upload *                                                                                                    | pate Limit * [                                                                                                    | 1000000                                                                                                    |                                                                                                    |                                                                                                    |                                                                                                    |
|                                                        |                                                                                                    |                                                                                                    |                                                                                                    |                                                                                                    |                                                                                                    |                                                                                                    |                                                                                                    | <u> </u>                                                                                                    | ×                                                                                                    |
|                                                        | Please complete the app<br>elow to save your progress, if yo<br>Certificate Banking informat<br>to update any information on the<br>e information below.<br>e Carrier Name Carrier ABC<br>folicy Number * POLICY12345<br>Effective Date * 10/01/2020 | Please complete the application below. You r<br>elow to save your progress, if you do not click SAVE you<br>Save<br>Certificate Banking information Certifications<br>Certificate Banking information Certifications<br>to update any information on this Sab? Yes<br>e information below.<br>e Carrier Name Carrier ABC<br>folicy Number * POLICY123456<br>Effective Date * 10/01/2020 | Please complete the application below. You may click "San<br>you did<br>elow to save your progress, if you do not click SAVE your information w<br>Save<br>Certificate Banking Information Certifications Education<br>Please<br>to update any information on this tab? • Yes<br>e information below.<br>e Carrier Name<br>Carrier Name<br>Carrier ABC<br>'olicy Number * POLICY123456<br>Effective Date * 10/01/2020 | Please complete your AHIP Certific<br>Please complete the application below. You may click "Save" at any time to sa<br>you did not complete a tab,<br>elow to save your progress, if you do not click SAVE your information will not be saved to the o<br>Save<br>Certificate Banking information Certifications Education eSignature<br>Please update your E&O is<br>a update any information on this tab? • Yes<br>e information below.<br>e Carrier Name<br>Carrier Name<br>Carrier Name<br>Carrier Name<br>Carrier Name<br>Carrier Name<br>Carrier ABC<br>Dilcy Number * POLICY123456<br>Effective Date * 10/01/2020 | Please complete your AHIP Certification prior to starting you Please complete the application below. You may click "Save" at any time to save the application and log b you did not complete a tab, the word "Incomplete" in re elow to save your progress, if you do not click SAVE your information will not be saved to the case. Once y  Certificate Banking Information Certifications Education Please update your E&O insurance information if it is s invalid. Decrive Name Carrier Name Carrier Name Carri | Please complete your AHIP Certification prior to starting your Recertific<br>Please complete the application below. You may click "Save" at any time to save the application and log back in late<br>you did not complete a tab, the word "Incomplete" in red will displeate<br>elow to save your progress, if you do not click SAVE your information will not be saved to the case. Once you have FIN<br>Sove<br>Certificate<br>Banking information<br>Certifications<br>Education<br>Please update your E&O insurance information if it is expired or<br>invalid.<br>No update any information on this tab?<br>Yes<br>a information below.<br>a Carrier Name<br>Carrier ABC<br>PoluCY123456<br>Effective Date *<br>10/01/2020<br>Ethective Date *<br>10/01/2020<br>Ethective Date * | Please complete your AHIP Certification prior to starting your Recertification Case. Please complete the application below. You may click "Save" at any time to save the application and log back in later. Once the ap you did not complete a tab, the word "Incomplete" in red will display. elow to save your progress, if you do not click SAVE your information will not be saved to the case. Conce you have FINISHED updating | Please complete your AHIP Certification prior to starting your Recertification Case.         Please complete the application below. You may click "Save" at any time to save the application and log back in later. Once the application is complete you did not complete a tab, the word "incomplete" in red will display.         elow to save your progress, if you do not click SAVE your information will not be saved to the case.       Once you have FINISHED updating all of your information.         Sove       Submit         Certificate       Banking information         Certification       Education         Please update your E&O insurance information if it is expired or invalid.       Please update your E&O insurance information if it is expired or invalid.         No sofiels any telemation to finis table?       Yes         e information below.       Expiration Date * 1001/2021         Per Occurrence Limit * 1000000       Aggregate Limit * 1000000         Aggregate Limit * 1000000       E&O Upload * | Please complete your AHIP Certification prior to starting your Recertification Case.  Please complete the application below. You may click "Save" at any time to save the application and log back in later. Once the application is completed, click "Subr<br>you did not complete a tab, the word "Incomplete" in red will display.  Note you progress, if you do not click SAVE your information will not be saved to the case.  Certificate  Save  Certificate  Certification  Certification  Certificati  Certifica |

Use the Next/Previous buttons above to easily move between tabs.

To upload a copy of your E&O follow these steps: 1. Click within the blank E&O box 2. Navigate to your wherever you saved your copy of your E&O, 3. Click the Open Icon

| Open 🛛                                                                            |                                 | ×        | Once you have FINISHED updating all of your information, please cl |
|-----------------------------------------------------------------------------------|---------------------------------|----------|--------------------------------------------------------------------|
| $\leftarrow \rightarrow ~~ \uparrow$ $\blacksquare$ « Desktop $\rightarrow$ Scans | ✓ O Search Scans                |          | Submit                                                             |
| Organize 👻 New folder                                                             | <b>•</b>                        | 0        |                                                                    |
| € E&O Copy 2.                                                                     |                                 | nd Aggre | gate Limits are                                                    |
|                                                                                   |                                 | E        | xpiration Date * 10/01/2021                                        |
|                                                                                   |                                 | Per Occ  | surrence Limit * 1000000                                           |
| -                                                                                 |                                 | Ag       | ggregate Limit * 1000000                                           |
|                                                                                   |                                 | pload *  | <b>⊥</b> ×                                                         |
| File name: E&O Copy                                                               | <ul> <li>✓ All files</li> </ul> | ~        |                                                                    |
|                                                                                   | 3 Open Can                      | cel      |                                                                    |

#### 3. Banking Information Tab

- Within this tab banking information is updated. Input, update, and review your banking information for all applicable lines • of business aW-9 and then click "Next" when finished. Illustration below:
  - Note: For agents under LOAs, where your Upline Agency determines pay, nothing is needed here so you can just • click "Next".

|                                | 🛛 Kansa                        | as Ci                                                       | ity                  |                       |                 |            |                  |                  |              |  |  |  |
|--------------------------------|--------------------------------|-------------------------------------------------------------|----------------------|-----------------------|-----------------|------------|------------------|------------------|--------------|--|--|--|
| ì                              |                                |                                                             | Click th             | ne button below to sa | ave your progr  | ess, if yo | u do not click S | AVE your informa | ation will n |  |  |  |
| )                              |                                | Save                                                        |                      |                       |                 |            |                  |                  |              |  |  |  |
|                                | Gene                           | eral                                                        | E&O Certificate      | Banking Information   | on Certific     | ations     | Education        | eSignature       |              |  |  |  |
|                                |                                |                                                             |                      | 1                     |                 |            |                  |                  | D            |  |  |  |
|                                |                                |                                                             |                      |                       |                 |            |                  |                  | P            |  |  |  |
|                                |                                |                                                             | D                    | o you wish to update  | e any informati | on on thi  | s tab? 🗌 Ye      | s                |              |  |  |  |
|                                | Pleas                          | e ente                                                      | r your MA banking ir | formation below.      |                 |            |                  |                  |              |  |  |  |
|                                |                                |                                                             |                      | Paid: Di              | irectly         |            |                  |                  |              |  |  |  |
|                                |                                |                                                             | Ba                   | nk Account Type C     | hecking         |            |                  |                  |              |  |  |  |
|                                |                                |                                                             |                      | Bank Name Te          | est Bank        |            |                  |                  |              |  |  |  |
| Bank Routing Number Test123456 |                                |                                                             |                      |                       |                 |            |                  |                  |              |  |  |  |
|                                |                                | Bank Account Number Test123456                              |                      |                       |                 |            |                  |                  |              |  |  |  |
|                                |                                |                                                             | Name                 | on Bank Account Te    | Test Agent      |            |                  |                  |              |  |  |  |
|                                | Pleas                          | Please enter your Commercial/ACA banking information below. |                      |                       |                 |            |                  |                  |              |  |  |  |
|                                | Paid: Directly                 |                                                             |                      |                       |                 |            |                  |                  |              |  |  |  |
|                                |                                |                                                             |                      |                       |                 |            |                  |                  |              |  |  |  |
|                                |                                | Bank Name Test Bank                                         |                      |                       |                 |            |                  |                  |              |  |  |  |
|                                | Bank Routing Number Test123456 |                                                             |                      |                       |                 |            |                  |                  |              |  |  |  |
|                                |                                | Bank Account Number Test123456                              |                      |                       |                 |            |                  |                  |              |  |  |  |
|                                | Diese                          | Name on Bank Account Test Agent                             |                      |                       |                 |            |                  |                  |              |  |  |  |
|                                | Pieds                          | Please enter your W-9 Address below.                        |                      |                       |                 |            |                  |                  |              |  |  |  |
|                                |                                |                                                             | W-                   | 9 Address Line 1 1    | 123 Test St.    |            |                  |                  |              |  |  |  |
|                                |                                |                                                             | W-                   | 9 Address Line 2      |                 |            |                  |                  |              |  |  |  |
|                                |                                |                                                             |                      | W-9 City              |                 |            |                  |                  |              |  |  |  |
|                                |                                | W-9 State MO                                                |                      |                       |                 |            |                  |                  |              |  |  |  |
|                                |                                |                                                             |                      | W-9 Zip 64            | 4050            |            |                  |                  |              |  |  |  |
|                                | ■ P                            | reviou                                                      | IS Next              | >                     |                 |            |                  |                  |              |  |  |  |
|                                |                                |                                                             |                      |                       |                 |            |                  |                  |              |  |  |  |

#### 4. eSignature Tab

•

- This tab will allow you to electronically sign certifying that you are who you are, that you have completed the work, etc. You will have to type / sign your name and information multiple times throughout the document before you are finished.
  - **Note:** This process is done through Adobe Sign, so you might be prompted to update your browser to become compatible with the software. You might have to click the blue button "Load Documents" for them to appear.

| 🤹 🚺 Kansas City |                           |                                                                                                    | Case ID                                |
|-----------------|---------------------------|----------------------------------------------------------------------------------------------------|----------------------------------------|
| General E&O Cer | ertificate Banking Inform | rmation Certifications Education eSignature                                                                                                    |                                        |
|                 |                           | Pitease compute and sign at roms below.                                                                                                    |                                        |
|                 | i 🔯 🚺 Ka                  | ansas City <sup>POWREDBY</sup><br>Adobe Sign                                                                                                    | ? -                                    |
|                 | Options 🗸                 |                                                                                                    | 1. Next required field 5               |
|                 |                           | How to Report Non-Compliance, Fraud Waste & Abuse                                                                                                    |                                        |
|                 |                           | As an agent contracted to sell our Individual Medicare products, you are required to prevent and report suspected or actual non-compliance and/or fraud, waste and abuse (FWA). There are four ways to report suspected or actual non-compliance and/or FWA issues: |                                        |
|                 |                           | 1. By Phone: Make an anonymous call to the BlueKC MA Compliance hotline: 1-844-227-1790 (TTY 711)                                                                                                    |                                        |
|                 |                           | 2. By Email: Email Medicare Compliance team at: MACompliance@BlueKC.com                                                                                                    |                                        |
|                 |                           | 3. Online: www.bcbskc.ethicspoint.com 4. By Mail: Write a letter to:                                                                                                    |                                        |
|                 |                           | Blue Cross and Blue Shield of Kansas City<br>Attn: Medicare Compliance Dept.<br>2301 Main Street                                                                                                    |                                        |
|                 |                           | Kansas City, MO 64108                                                                                                    |                                        |
|                 |                           | 2.                                                                                                    |                                        |
|                 |                           | Agent Signature Click here to sign                                                                                                    |                                        |
| ~               |                           | · · · · · · · · · · · · · · · · · · ·                                                                                                    | ×                                      |
| <b>W</b>        |                           |                                                                                                    |                                        |
|                 | 1.<br>2.                  | Inis tells you now many more signature fields are found within the document.<br>If you click "Next", then it will take you to the next signature field or required input w<br>document.                                                                             | ithin the                              |
|                 | з.                        | <ul> <li>The first time you click within the signature field, you will receive a prompt a a digital signature (for its simplicity we recommend the "Type" option, but fe </li> </ul>                                                                                | sking you to create<br>eel free to use |
|                 |                           | whatever option you desire).                                                                                                    |                                        |
|                 |                           | <ul> <li>Signature options:</li> <li>You will have the option of typing it out</li> </ul>                                                                                                    |                                        |
|                 |                           | <ul> <li>Drawing it with your mouse</li> </ul>                                                                                                    |                                        |
|                 |                           | <ul> <li>Uploading a scanned image of your actual signature</li> <li>Syncing with a mobile device to create a signature)</li> </ul>                                                                                                    |                                        |
|                 |                           | Once you are done creating your signature click "Apply"                                                                                                    |                                        |
| 😸 🚺 Kansas      | s City                    | WERDBY<br>dobe Sign                                                                                                    | (?) •                                  |
|                 |                           | The Daw Inser Mobile                                                                                                    |                                        |
| Options V       |                           | While costs                                                                                                    | Next required field 2                  |
|                 |                           | contact the A                                                                                                    |                                        |
|                 |                           | 1-8: AARNE TESE                                                                                                    |                                        |
|                 |                           | Signific     Signific                                                                                                    |                                        |
|                 |                           | by Blue                                                                                                    |                                        |
|                 |                           | l acknov                                                                                                    |                                        |
|                 | Next                      | Signature: De R. AND Date: Date:                                                                                                    |                                        |
|                 |                           | Visit the Corporate or MA-PD Compliance teams Click the Report a Concern link on Inside Blue KC or call the hotline at 1-844-227-1790 16                                                                                                    |                                        |
|                 |                           |                                                                                                    |                                        |

| Once you                                                                                       | 4. These are Abode shortcut icor<br>current page / total pages, zo<br>have signed & completed all the requ                                                 | ns to perform various tasks (from left to right: page u<br>oom in, zoom out, & download)<br>iired fields you will be able to "Click to Sign", finalizin                                                | p, page down, X<br>g that document.                |
|------------------------------------------------------------------------------------------------|----------------------------------------------------------------------------------------------------|----------------------------------------------------------------------------------------------------|----------------------------------------------------|
| BAA – June 20                                                                                  | )19                                                                                                    | Page 10 of                                                                                                    | 10                                                 |
|                                                                                                | By signing, I agree to both this agreement and the <u>Co</u><br>Sign is governed by the <u>Adobe Terms of Use</u> .<br>When the document is complete you w | onsumer Disclosure. My use of Adobe<br>Click to Sign<br>vill receive a confirmation message like the below:                                                                                            |                                                    |
| 💿 💟 Kansas City                                                                                |                                                                                                    | Please complete and sign all forms below.                                                                                                    |                                                    |
| 0                                                                                              | Kansas City Adobe Sign                                                                                                    |                                                                                                    |                                                    |
|                                                                                                |                                                                                                    | You 're all set<br>You finished signing' Test Agent<br>Next, Producer Administration will approve.<br>We will email the final agreement to all parties. You can also download<br>what you just signed. | a copy of                                          |
| <ul> <li>Repeat the previou</li> <li>5. "Submit" Butt</li> <li>When you button, not</li> </ul> | us process if you have any additional of<br>ton<br>u have completed all relevant informat<br>ear the top of the page.<br>Once you have FINISHED updating   | document, otherwise return to a previous tab, or pro-<br>tion and no longer see "Incomplete" next to any tab, c<br>all of your information, please click the button below.                             | c <b>eed to the next step</b><br>lick the "Submit" |
| • If everyth                                                                                   | ing was performed correctly, you will s                                                                                                    | Submit<br>see the below message:                                                                                                    |                                                    |
|                                                                                                | Your changes have be<br>Blue KC within 2 busin                                                                                                    | en submitted for review. Expect an email from<br>ess days. Click the Blue KC logo in the upper<br>left to exit.                                                                                        |                                                    |
|                                                                                                | At this point you are j                                                                                                    | free to logout, close your browser, etc.<br><b>Thank you!</b>                                                                                                    |                                                    |